# Ajatamise taotluse esitamine e-teenuste keskkonnas e-MTA Juhend juriidilisele isikule ja füüsilisest isikust ettevõtjale

1. Ajatamise taotluse esitamiseks e-MTAs valige pärast sisselogimist esindatav ning valige menüüst "Arvestus" – "Ajatamine".

| AGASI KOD                 |                                                                                                    | Arvestus                                                                                                    |
|---------------------------|----------------------------------------------------------------------------------------------------|----------------------------------------------------------------------------------------------------|
| TÖÖLAUD                   |                                                                                                    |                                                                                                    |
|                           | <ul> <li>Nõubeb =</li> <li>Nõuete ülevaade</li> <li>Nõuete otsing</li> <li>Nõuete toimingute<br/>otsing</li> </ul> | Siin saate ülevaate oma maksukohustustest ja -nõuetest, vaadata ettemaksukonto toiminguid ja saldot ning esitada taotlusi ettemaksukontol oleva vaba raha kandmiseks pangakontole või teisele<br>ettemaksukontole. Maksmise lehel näete oma maksukohustuse summat ning saate selle kohe tasuda, vajadusel taotleda maksuvõla ja tulevaste maksukohustuste ajatamist ning tellida e-arve maamaksu<br>tasumiseks. |
|                           | Võlamenetlus                                                                                                    |                                                                                                    |
| REGISTRID JA<br>PEBINGIRD | Saldopäringud                                                                                                    |                                                                                                    |
|                           | 1) Valige me                                                                                                    | enüüpunkt "Arvestus".                                                                                                    |
| SHAR<br>HINNANGUD         | väljavõtted                                                                                                    |                                                                                                    |
| SUHTLUS                   | TAGASTUS-JA =                                                                                                    |                                                                                                    |
| ABIRESKUS                 | Tagastus- ja<br>ümberkandetaotlused                                                                                |                                                                                                    |
| SEADED                    | - MAKSMINE =                                                                                                    |                                                                                                    |
|                           | Maksmine<br>Viitenumbriga nõude<br>tasumine                                                                        |                                                                                                    |
|                           | E-arve tellimine                                                                                                   |                                                                                                    |
|                           | Ajatamine <b>2</b> ) Va                                                                                            | lige menüüpunkt "Aiatamine".                                                                                                    |
|                           | Tolli koondviite<br>moodustamine                                                                                   | ······································                                                                                                    |

### 2. Alustage taotluse koostamist.

# Ajatamine Kui Teil või Teie ettevõttel on tekkinud ajutine raskus maksukohustuste tasumisel, siis on võimalik taotleda ajatamist ehk maksukohustuste tasumist osade kaupa. Soovitame enne taotluse esitamist tutvuda ka vastustega korduma kinpuvatele küsimustele Klõpsake nupul "Lisan uue taotluse".

3. Täitke lehel olevad väljad ning vajutage nupule "Koostan graafiku".

| Minu maksukohustused                                                                                                    | Andmeplok<br>kuuluva                                                                                                    | kis "Minu maksukohu<br>ad Maksu- ja Tolliam                                                                                                    | istused" kuvatakse teie tasumisele<br>netile teadaolevad kohustused.                                                                                                    |                                       |
|----------------------------------------------------------------------------------------------------|----------------------------------------------------------------------------------------------------|----------------------------------------------------------------------------------------------------|----------------------------------------------------------------------------------------------------|---------------------------------------|
| Koguvõlg sh                                                                                                    |                                                                                                    |                                                                                                    |                                                                                                    | 4 000,00                              |
| Võlg, mida saab ajatada                                                                                                    |                                                                                                    |                                                                                                    |                                                                                                    | 4 000.00                              |
| Tulevased maksukohustused, mida saab aja                                                                                                    | ada 🕄                                                                                                    |                                                                                                    |                                                                                                    | 500.00                                |
| Arvestuslik intress 3                                                                                                    |                                                                                                    |                                                                                                    |                                                                                                    | 177,60                                |
| uline info ajatamisgraafiku koosta<br>• Automaatse otsuse saamisek<br>Kõikide automaatse ajatamise<br>• Enne taotluse esitamist peab o<br>• Kogumispensioni makse tasu<br>Esimese tasumise täi<br>varasem kui 10 päev<br>esitamisest ega<br>järgmise kuu viim | nise kohta<br>s peab võlasumma koos intress<br>tingimustega saate tutvuda me<br>olema tasutud kogumispensioni<br>nisel kasutage palun personaal<br>htpäev ei saa olla<br>ta alates taotluse<br>hilisem kui<br>ane kuupäev. | iga jääma alla 100 000 € ja ajatar<br>eie kodulehel rubriigis <u>"Maksuvõk</u><br>i <b>makse, trahv, sunniraha ja teeka</b><br>set ettemaksukonto viitenumbrit.<br>utol olev summa on kantud<br>ri leiate nõude määramise i<br>sutud ei ole, siis jäetakse Ti<br>ksukohustuste tasumiseks | nisgraafiku pikkus võib olla kuni 18 kuud.<br>a <u>ajatamine".</u> &<br><b>sutustasu,</b> mida on kõige mugavam teha <u>e-teenuste keskkor</u><br>nõude katteks. Summa kantakse automaatselt nõude kattek<br>alusdokumendilt.<br><b>eie taotlus automaatselt rahuldamata.</b><br>ma <mark>ksevõime kalkulaatorit kasutades.</mark> | <u>nnas e-MTA,</u> ८<br>:s kolm korda |
| Graafiku alusel makstav summa                                                                                                    | $\sim$ $<$                                                                                                    | 4 177.60                                                                                                    | Täitke kas väli "Soovitav ajat                                                                                                    | amise                                 |
| Esimese tasumise tähtpäev                                                                                                    |                                                                                                    |                                                                                                    | periooa" (2–24 kuua) voi "Kuur                                                                                                    | nakse".                               |
| Soovitav ajatamise periood                                                                                                    | kuud                                                                                                    | või kuumakse euro                                                                                                    | ot                                                                                                    |                                       |
|                                                                                                    |                                                                                                    | Koostan graafiku                                                                                                    | Pärast nupule "Koostan graafiku"<br>koostab süsteem ajatamisgraafik                                                                                                    | ʻ vajutam<br>‹u.                      |

4. Kui teil on ka tulevasi maksukohustusi, mida soovite ajatada, siis märkige linnuke reale "Soovin lisada graafikusse tulevased maksukohustused".

| (oguvõlg sh                                                                                                    |                                            |                                                 |                                  | <u>4 000.0</u>                                           |
|----------------------------------------------------------------------------------------------------|--------------------------------------------|-------------------------------------------------|----------------------------------|----------------------------------------------------------|
| Võlg, mida saab ajatada                                                                                                    |                                            |                                                 |                                  | 4 000.0                                                  |
| ulevased maksukohustused, mida s                                                                                                    | aab ajatada 🤨                              |                                                 |                                  | 500.0                                                    |
| Irvestusiik intress 🗿                                                                                                    |                                            |                                                 |                                  | 177,60                                                   |
| uline info ajatamisgraafiku k                                                                                                    | oostamise kohta                            |                                                 |                                  |                                                          |
| Automaatse otsuse saar                                                                                                    | niseks peab võlasumma                      | koos intressiga jääma alla 100 000 € ja         | a ajatamisgraafiku pikkus võ     | ib olla kuni 18 kuud.                                    |
| Kõikide automaatse ajat                                                                                                    | amise tingimustega saat                    | e tutvuda meie kodulehel rubriigis <u>"Ma</u> l | ksuvõla ajatamine". 🖉            |                                                          |
| Enne taotluse esitamist                                                                                                    | peab olema tasutud kogi                    | umispensioni makse, trahv, sunniraha ja         | a teekasutustasu, mida on k      | õige mugavam teha <u>e-teenuste keskkonnas e-MTA.</u> 12 |
| <ul> <li>Kogumispensioni makse</li> </ul>                                                                                                    | tasumisel kasutage palı                    | un personaalset ettemaksukonto viiten           | umbrit.                          |                                                          |
| NB! Kogumispensioni m<br>ööpäevas – kl 01.00, 10.                                                                                              | akse on tasutud alles siis<br>30 ja 18.30. | ; kui ettemaksukontol olev summa on k           | kantud nõude katteks. Summ       | na kantakse automaatselt nõude katteks kolm korda        |
| <ul> <li>Trahvi, sunniraha ja teek</li> </ul>                                                                                                  | asutustasu maksmiseks                      | vajaliku viitenumbri leiate nõude määra         | amise alusdokumendilt.           |                                                          |
|                                                                                                    | kse, trahv, sunniraha või                  | teekasutustasu tasutud ei ole, siis jäet        | takse Teie taotlus automaats     | elt rahuldamata.                                         |
| Kui kogumispensioni ma                                                                                                    |                                            | oma võimalusi maksukohustuste tasu              | miseks <u>maksevõime kalkula</u> | <u>atorit</u> kasutades.                                 |
| <ul><li>Kui kogumispensioni ma</li><li>Enne ajatamisgraafiku k</li></ul>                                                                       | oostamist saate hinnata                    | ona vonnarusi maksukonustuste tasu              |                                  |                                                          |
| Kui kogumispensioni ma     Enne ajatamisgraafiku k                                                                                             | oostamist saate hinnata<br>naksukohustused |                                                 |                                  |                                                          |
| Kui kogumispensioni ma     Enne ajatamisgraafiku k  oovin lisada graafikusse tulevased n  araafiku alusel makstav summa                        | oostamist saate hinnata<br>naksukohustused | 4 677,60                                        |                                  |                                                          |
| Kui kogumispensioni ma     Enne ajatamisgraafiku k oovin lisada graafikusse tulevased r graafiku alusel makstav summa simese tasumise tähtpäev | oostamist saate hinnata<br>naksukohustused | 4 677,60                                        |                                  |                                                          |

# 5. Koostatakse tasumisgraafik

| linu maksukohustused                                                              |                                                                                    |                                                |
|-----------------------------------------------------------------------------------|------------------------------------------------------------------------------------|------------------------------------------------|
| Koguvõlg sh                                                                       |                                                                                    | 4 000.0                                        |
| Võlg, mida saab ajatada                                                           |                                                                                    | 4 000.0                                        |
| Tulevased maksukohustused, mida saab ajatada 🔕                                    |                                                                                    | 500.0                                          |
| Arvestuslik intress 0                                                             |                                                                                    | 177,60                                         |
| luline info ajatamisgraafiku koostamise kohta                                     |                                                                                    |                                                |
| <ul> <li>Automaatse otsuse saamiseks peab võlasur</li> </ul>                      | nma koos intressiga jääma alla 100 000 € ja ajatamisgraafiku pikkus võib olla kun  | 18 kuud.                                       |
| Kõikide automaatse ajatamise tingimustega                                         | saate tutvuda meie kodulehel rubriigis <u>"Maksuvõla ajatamine".</u> 🖉             |                                                |
| Enne taotluse esitamist peab olema tasutud                                        | kogumispensioni makse, trahv, sunniraha ja teekasutustasu, mida on kõige muga      | vam teha <u>e-teenuste keskkonnas e-MTA.</u> ¤ |
| Kogumispensioni makse tasumisel kasutage                                          | palun personaalset ettemaksukonto viitenumbrit.                                    |                                                |
| NB! Kogumispensioni makse on tasutud alle<br>ööpäevas – kl 01.00, 10.30 ja 18.30. | siis kui ettemaksukontol olev summa on kantud nõude katteks. Summa kantaks         | e automaatselt nõude katteks kolm korda        |
| • Trahvi, sunniraha ja teekasutustasu maksmi                                      | seks vajaliku viitenumbri leiate nõude määramise alusdokumendilt.                  |                                                |
| • Kui kogumispensioni makse, trahv, sunniraha                                     | või teekasutustasu tasutud ei ole, siis jäetakse Teie taotlus automaatselt rahulda | imata.                                         |
| Enne ajatamisgraafiku koostamist saate hini                                       | nata oma võimalusi maksukohustuste tasumiseks <u>maksevõime kalkulaatorit</u> kasu | tades.                                         |
| Soovin lisada graafikusse tulevased maksukohustused                               |                                                                                    |                                                |
| Graafiku alusel makstav summa                                                     | 4 177,60                                                                           |                                                |
| Esimese tasumise tähtpäev                                                         | 06.06.2024                                                                         |                                                |
| Spowitav sistamice periood                                                        | või kuumakse 835.52 eurot                                                          |                                                |

| Tasumise tähtpäev                                                                      |                                         | Summa          |
|----------------------------------------------------------------------------------------|-----------------------------------------|----------------|
| 06.06.2024                                                                             |                                         | 835,52         |
| 06.07.2024                                                                             |                                         | 835,52         |
| 06.08.2024                                                                             |                                         | 835,52         |
| 06.09.2024                                                                             |                                         | 835,52         |
| 06.10.2024                                                                             |                                         | 835,52         |
| Graafiku alusel makstav summa:                                                         | Graafiku juurde kuvatakse teadmiseks ka | 4 177,60       |
| Ajatatav saldo:                                                                        | graafikusse kaasatud nõuetelt graafiku  | 4 177,60       |
| Erinevus:                                                                              | kehtivuse perioodil arvestatav          | 0,00           |
| Ajatatud summalt arvestatav intress, mis tuleb tasuda pärast graafiku maksete tasumist | • prognoositav intress.                 | 163,90         |
| Tasutud intressilt arvutatud tulumaks 0                                                |                                         | 40,97          |
|                                                                                        |                                         | Muuda osamakse |
| Olen tutvunud aiatamise tingimustega                                                   |                                         |                |
|                                                                                        | Esitan taotluse                         |                |
| Lehele "Ajat                                                                           |                                         |                |
| Enne taotluse esitamist_tutvi                                                          | ude aiatamise                           |                |

6. Ebaregulaarsete osamaksetega graafiku taotlemine.

| asumise tähtpäev                                                                                                    | Summa                                                                                                |
|----------------------------------------------------------------------------------------------------|----------------------------------------------------------------------------------------------------|
| 6.06.2024                                                                                                    | 835,52                                                                                               |
| 6.07.2024                                                                                                    | 835,52                                                                                               |
| 6.08.2024                                                                                                    |                                                                                                    |
| 6.09.2024                                                                                                    | valides "Muuda osamakseid" on voimalik taotieda<br>ebaregulaarsete osamaksetega graafikut. Sel juhul |
| 6.10.2024                                                                                                    | arvestage, et viimane osamakse ei või olla suurem kui                                                |
| Graafiku alusel makstav summa:                                                                                               | 50% kogu graafikusse kaastatud võlast ning taotlust                                                  |
| ajatatav saldo:                                                                                                    | menetleh ametnik                                                                                     |
| irinevus:                                                                                                    | menetieb ametink.                                                                                    |
| yatatud summalt arvestatav intress, mis tuleb tasuda pärast graafiku maksete tasumist asutud intressilt arvutatud tulumaks 0 | 163,9<br>40,9                                                                                        |
|                                                                                                    | Muuda osamakse                                                                                       |
| Olen tutvunud <u>ajatamise tingimustega</u>                                                                                  |                                                                                                    |
|                                                                                                    |                                                                                                    |

7. Automaatne ajatamise otsus on tehtud.

| Täname taotluse esitamise eest!<br>Tele taotlus on rahuldatud. Palun tutvuge menetlus | e dokumentidega.                                 | Kui teie taotlus<br>saamise tingim<br>"Esitan taotlus<br>rahuldate | vastab automaats<br>ustele, siis kuvata<br>se" vajutamist kinr<br>ud ja maksegraafi | e ajatamise otsuse<br>akse pärast nupule<br>nitus, et taotlus on<br>k kinnitatud. |
|---------------------------------------------------------------------------------------|--------------------------------------------------|--------------------------------------------------------------------|-------------------------------------------------------------------------------------|-----------------------------------------------------------------------------------|
| jatamise taotlemine                                                                   |                                                  |                                                                    |                                                                                     | <u></u>                                                                           |
| Iaaatus: Rahuldatud                                                                   | ndmeplokis "Menetluse dol<br>dokumendid (ajatami | kumendid" on aja<br>se otsus, intressi                             | atamisega seotud<br>nõue jne).                                                      |                                                                                   |
| taatus: Rahuldatud A<br>lenetlus<br>Menetluse dokumendid<br>Dokument                  | ndmeplokis "Menetluse dol<br>dokumendid (ajatami | kumendid" on aja<br>se otsus, intressi                             | atamisega seotud<br>nõue jne).                                                      | Dok nr                                                                            |
| taatus: Rahuldatud A<br>lenetlus<br>Menetluse dokumendid<br>Dokument<br>Intressinõue  | ndmeplokis "Menetluse dol<br>dokumendid (ajatami | kumendid" on aja<br>se otsus, intressi                             | atamisega seotud<br>nõue jne).                                                      | Dok nr<br>13-3/170                                                                |

| raatiku alusel makstav summa       |        |                     | 4 178,0     |
|------------------------------------|--------|---------------------|-------------|
| asuda jäänud summa                 |        |                     | 4 178,0     |
| samaksete arv                      |        |                     |             |
| ärgmise osamakse summa             |        |                     | 835,6       |
| ärgmise osamakse tasumise tähtpäev |        |                     | 06.06.202   |
| iimase osamakse tasumise tähtpäev  |        |                     | 06.10.202   |
| Tasumise tähtpäev                  | Summa  | Tasuda jäänud summa | Tasumise ko |
| Tasumise tähtpäev                  | Summa  | Tasuda jäänud summa | Tasumise kp |
| 06.06.2024                         | 835,60 | 835,60              |             |
| 06.07.2024                         | 835,60 | 835,60              |             |
| 06.08.2024                         | 835,60 | 835,60              |             |
| 06.09.2024                         | 835,60 | 835,60              |             |
| 06.10.2024                         | 835,60 | 835,60              |             |
|                                    |        |                     |             |
|                                    |        |                     |             |
|                                    |        |                     |             |

8. Kui esitatud taotlus automaatse ajatamise otsuse saamise tingimustele ei vasta, siis tuleb teil **taotlust täiendada ja selle vaatab läbi ametnik**.

| Taotlus ei ole veel esitatud<br>Taotluse esitamiseks palume anda tä                                                                                                    | Kui esineb asjac<br>Iäbivaatamiseks ame<br>andmeplokis "Tä                                                               | olusid, mille tõttu taotlus suunatakse<br>etnikule, tuleb teil täiendavalt täita lahtri<br>iendav info" ning lisada dokumendid. |
|----------------------------------------------------------------------------------------------------|----------------------------------------------------------------------------------------------------|----------------------------------------------------------------------------------------------------|
| Täiendav info<br>Selgitage, kuidas ja milliste tuluallikate abil saate ma<br>jooksul tasuda. Kui keegi abistab teid graafikumakse<br>nimi ning võimalusel isikukood või sünniaeg. | ksukohustused soovitud graafiku<br>te tasumisel, siis palun lisage tema                                                  | mendid tuleb taotlusele lisada vähemal<br>ate taotluse lõplikult kinnitada, vajutade<br>pule "Esitan taotluse".                 |
|                                                                                                    |                                                                                                    | Tähemärke järgi: 500                                                                                                    |
| Tulud kokku ühes kuus                                                                                                    |                                                                                                    |                                                                                                    |
| Kulud kokku ühes kuus                                                                                                    |                                                                                                    | Jääk (tulud - kulu                                                                                                    |
| Dokumendid                                                                                                    |                                                                                                    |                                                                                                    |
|                                                                                                    | Lisage praeguse majandusaasta bilanss ja kasumiaruanne. Palume lisad<br>äriregistrile esitamata.                         | a ka eelmise majandusaasta bilanss ja kasumiaruanne juhul, kui need on                                                          |
| Kohustuslikud dokumendid                                                                                                    |                                                                                                    | aliavõte) või tagatise (nt hindamisakt) kohta.                                                                                  |
| Kohustuslikud dokumendid<br>Soovituslikud dokumendid                                                                                                    | Lisage dokumendid, mis annavad infot tulude ja kulude (nt pangakonto va                                                  | , , , , ,                                                                                                    |
| Kohustuslikud dokumendid<br>Soovituslikud dokumendid<br>Lisan dokumendi                                                                                                    | Lisage dokumendid, mis annavad infot tulude ja kulude (nt pangakonto v                                                   | , , , , , , , , , , , , , , , , , , ,                                                                                           |
| Kohustuslikud dokumendid Soovituslikud dokumendid Lisan dokumendi Olen tutvunud tingimustega                                                                                      | Lisage dokumendid, mis annavad infot tulude ja kullude (nt pangakonto v<br>Esitan taotluse Kustutan taotluse Jatkan hilj | em                                                                                                    |

9. Toimingud juhul, kui taotlusse kaasatud maksuvõlg on olnud varem kahel korral ajatatud.

#### Ajatamine

Koguvõlg sh Võlg, mida saab ajatada

| Minu maksukohustus | ed |
|--------------------|----|
|--------------------|----|

Kui taotlusesse kaasatud maksuvõlg on olnud varem juba **kahel korral** ajatatud, siis peate taotluse läbivaatamiseks meile esitama **tagatise** või kolmanda isiku nõusoleku maksuvõla tasumise tagamiseks MKS § 42 lõikes 1 toodud lepinguga, millega kolmas isik võtab solidaarse vastuse ettevõtte maksuvõla tasumise eest.

0,00

Arvestuslik intress 3

Oluline info ajatamisgraafiku koostamise kohta

Tulevased maksukohustused, mida saab ajatada 🗿

- Automaatse otsuse saamiseks peab võlasumma koos intressiga jääma alla 100 000 € ja ajatamisgraafiku pikkus võib olla kuni 18 kuud. Kõikide automaatse ajatamise tingimustega saate tutvuda meie kodulehel rubriigis <u>"Maksuvõla ajatamine"</u>, a
- Enne taotluse esitamist peab olema tasutud kogumispensioni makse, trahv, sunniraha ja teekasutustasu, mida on kõige mugavam teha e-teenuste keskkonnas e-MTA.
- Kogumispensioni makse tasumisel kasutage palun personaalset ettemaksukonto viitenumbrit.
   NB! Kogumispensioni makse on tasutud alles siis kui ettemaksukontol olev summa on kantud nõude katteks. Summa kantakse automaatselt nõude katteks kolm korda ööpäevas kl 01.00, 10.30 ja 18.30.
- Trahvi, sunniraha ja teekasutustasu maksmiseks vajaliku viitenumbri leiate nõude määramise alusdokumendilt.
- Kui kogumispensioni makse, trahv, sunniraha või teekasutustasu tasutud ei ole, siis jäetakse Teie taotlus automaatselt rahuldamata.
- Enne ajatamisgraafiku koostamist saate hinnata oma võimalusi maksukohustuste tasumiseks maksevõime kalkulaatorit kasutades.

| raafiku alusel makstav summa                   | 4 178,00     |                                             |
|------------------------------------------------|--------------|---------------------------------------------|
| simese tasumise tähtpäev                       | <b>i</b>     | Enne taotluse esitamist tuleb anda nõusolek |
| oovitav ajatamise periosd kuud                 | või kuumakse | maksuvõla tasumise tagamiseks ja märkida    |
| nnan nõusoleku maksuvõla tasumise tagamiseks 🕄 |              | kasti linnuke.                              |
|                                                |              |                                             |

10. Taotlus on esitatud ja menetlemisel.

| Täname taotluse esitam                                                                                                    | ise eest!                                                               |                                                                           | Ekraanile                                         | kuvatakse kinnitus taotlus                                             | se     |
|----------------------------------------------------------------------------------------------------|-------------------------------------------------------------------------|---------------------------------------------------------------------------|---------------------------------------------------|------------------------------------------------------------------------|--------|
| Taotluse menetlemise aeg on kun                                                                                                    | 20 päeva. Täiendavate küsimuste                                         | korral võtame Teiega ühendust meile teadaolevatel                         | kon vastuvõtmi                                    | ise ja menetlusse suunami                                              | ise    |
| Aadress: Aavere küla Anija vald H                                                                                                    | arju maakond                                                            |                                                                           | kohta. Sa                                         | amuti saate kontrollida oma                                            | a      |
| E-post: marimaasikasxox1@x.com<br>Telefon: 12345678                                                                                    | 1                                                                       |                                                                           | kontaktandm                                       | ete õigsust ning vajadusel                                             | l nei  |
|                                                                                                    |                                                                         |                                                                           | muuta                                             | menüüpunktis "Seaded".                                                 |        |
| Postiaadressi, telefoninumbrit või e                                                                                                   | e-posti aadressi sääte muuta rubriij                                    | gis "Leping ja seaded" menüüpunkti "Kontaktandme                          | о-ка                                              |                                                                        |        |
| Staatus: Menetlemisel                                                                                                    |                                                                         |                                                                           |                                                   |                                                                        |        |
| Staatus: Menetlemisel                                                                                                    |                                                                         | _                                                                         |                                                   |                                                                        |        |
| Staatus: Menetlemisel<br>Atamine<br>'eil või Teie ettevõttel on tek                                                                    | kinud ajutine raskus maks                                               | ukohustuste tasumisel, siis                                               |                                                   |                                                                        |        |
| Staatus: Menetlemise<br>Atamine<br>Ieil või Teie ettevõttel on tek<br>luse esitamist tutvuda ka va                                     | kinud ajutine raskus maks<br>stustega <u>korduma kippuva</u>            | ukohustuste tasumisel, siis<br>tele küsimustele.                          | tlusega seotud m                                  | enetlusinfot ja dokumente                                              | ;      |
| Staatus: Menetlemise<br>Atamine<br>Teil või Teie ettevõttel on tek<br>use esitamist tutvuda ka vai                                     | kinud ajutine raskus maks<br>stustega <u>korduma kippuva</u>            | ukohustuste tasumisel, siis<br>tele küsimustele.<br>saa                   | tlusega seotud m<br>te igal ajal vaada            | enetlusinfot ja dokumente<br>ta ajatamise lehel vastava                |        |
| Staatus: Menetlemise<br>atamine<br>Feil või Teie ettevõttel on tek<br>use esitamist tutvuda ka va<br>+ Lisan uue taotluse              | kinud ajutine raskus maks<br>stustega <u>korduma kippuva</u>            | ukohustuste tasumisel, siis<br>tele küsimustele.<br>saa                   | tlusega seotud m<br>te igal ajal vaada<br>taotlu  | enetlusinfot ja dokumente<br>ta ajatamise lehel vastava<br>se juurest. | ,<br>, |
| Staatus: Menetlemise)<br>atamine<br>Feil või Teie ettevõttel on tek<br>use esitamist tutvuda ka var<br>Lisan uue taotluse<br>aotlused  | kinud ajutine raskus maks<br>stustega <u>korduma kippuv</u> a           | ukohustuste tasumisel, siis<br>tele küsimustele.<br>saa                   | itlusega seotud m<br>te igal ajal vaada<br>taotlu | enetlusinfot ja dokumente<br>ta ajatamise lehel vastava<br>se juurest. |        |
| Staatus: Menetlemise<br>atamine<br>feil või Teie ettevõttel on tek<br>use esitamist tutvuda ka vai<br>+ Lisan uue taotluse<br>aotlused | kinud ajutine raskus maks<br>stustega <u>korduma kippuva</u><br>Staatus | ukohustuste tasumisel, siis<br>tele küsimustele.<br>saa<br>Esitamise viis | tlusega seotud m<br>te igal ajal vaada<br>taotlu  | enetlusinfot ja dokumente<br>ta ajatamise lehel vastava<br>se juurest. |        |

11. Taotluse rahuldamata jätmine.

| Teie taotlust ei rahuldatud. Palun tutvug          | je menetluse dokumentidega.                                                |
|----------------------------------------------------|----------------------------------------------------------------------------|
| Ajatamise taotlemine                               | Tojo ojotomise taetlus išetakse automaatselt rahuldamata, kui:             |
| Staatus: Rahuldamata                               | - teil on tasumata mitteajatatav nõue (kogumispensioni makse, sunnirah     |
| Menetlus                                           | trahv või teekasutustasu):                                                 |
| Menetluse dokumendid                               | - kõik kohustuslikud maksudeklaratsioonid ei ole tähtaegselt esitatud: võ  |
| Dokament                                           | - taotlusesse kaasatud maksuvõlg on varem olnud juba kahel korral          |
| Otsus ajatamise taotluse rahuldamata jätmise kohta | aiatatud ia te ei andnud taotluse esitamisel nõusolekut tagatise esitamise |
| Lebele Aiatamine"                                  | või lepingu sõlmimiseks maksukorralduse seaduse § 42 alusel.               |
| <u>Lettere "Jucarnite</u>                          |                                                                            |

12. **Kõik ajatamismenetlustega seotud dokumendid** koondatakse e-MTA menüüpunkti **"Suhtlus" – "Dokumendid",** kus neid on alati võimalik vaadata.

| Kirjavahetus<br>Teated | - | Dokumendid<br>Siin on Maksu- ja Tolliameti poolt Teile väljastatud dokumendid. Avam | niseks vajaliku ID-kaardi tarkvara saate alla | laadida lehelt <u>https://www.id.ee</u> .⊯ja p | rogrammi Ado |
|------------------------|---|-------------------------------------------------------------------------------------|-----------------------------------------------|------------------------------------------------|--------------|
| CORUTINITION           |   | Acrobat Reader lehelt http://get.adobe.com/reader_v.<br>- Dokumendid                |                                               |                                                |              |
|                        |   | Opkumendi nimi ja nr.                                                               | Dokumendi kuspäev                             | ● Clek                                         |              |
|                        |   | Aiatamise otsus (lihtsustatud korras) (13-1.1/4133)                                 | 27.05.2024                                    | Kätte toimetatud                               | Φ            |
|                        |   | Intressinöue (13-3/170)                                                             | 27.05.2024                                    | Katte toimetatud                               | Φ            |
|                        |   |                                                                                     |                                               |                                                |              |
|                        |   |                                                                                     |                                               |                                                |              |
|                        |   |                                                                                     |                                               |                                                |              |